## Install and setup Citrix Workspace App for Windows

Mac instructions are located here: Install and setup Citrix Workspace App for Mac

Download the latest Citrix Workspace App:

Windows: https://www.citrix.com/downloads/workspace-app/windows/workspace-app-for-windows-latest.html

## Run the installer package and click Start

| litrix Workspace | ×                                                                                                    |
|------------------|----------------------------------------------------------------------------------------------------|
| Workspace        | Welcome to Citrix Workspace<br>Citrix Workspace app installs software that allows access to<br>virtual applications that your organization provides,<br>including software that allows access to the applications<br>that use your browser.<br>- Allow applications access to your webcam and<br>microphone.<br>- Allow applications to use your location.<br>- Allow access to local applications authorized by your<br>company.<br>- Save your credential to sign in automatically. |
| citrix           | vour computer.                                                                                                    |
|                  | Start Cancel                                                                                                    |

Accept the EULA and click Next

| litrix Workspace                                                                                                    | ×      |
|----------------------------------------------------------------------------------------------------|--------|
| License Agreement                                                                                                    |        |
| You must accept the license agreement below to proceed.                                                                                                    |        |
| CITRIX LICENSE AGREEMENT                                                                                                    |        |
| Use of this component is subject to the Citrix license or terms of service covering the Citrix product(s) and/or service(s) with which you will be using this component. This component is licensed for use only with such Citrix product(s) and/or service(s). |        |
| CTX_code EP_R_A10352779                                                                                                    |        |
| ✓ I accept the license agreement                                                                                                    |        |
| Next                                                                                                    | Cancel |

Leave Single sign-on  $\ensuremath{\textbf{unchecked}}$  and click  $\ensuremath{\textbf{Next}}$ 

| left Citrio | Workspace X                                                                                                    |
|-------------|----------------------------------------------------------------------------------------------------|
|             | Enable Single Sign-on                                                                                                    |
|             | When enabled, single sign-on remembers your credentials for<br>this device, so that you can connect to other Citrix applications<br>without having to sign in each time. You should do this only if<br>your IT administrator has instructed you to. This will take effect<br>the next time you log on to this device. |
|             | Enable single sign-on                                                                                                    |
|             |                                                                                                    |
|             | For more information on configuring single sign-on, please see article CTX133982 at citrix.com/support.                                                                                                    |
|             | Next Cancel                                                                                                    |

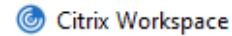

| App protection                                                                                                    |                                   |        |
|----------------------------------------------------------------------------------------------------|-----------------------------------|--------|
| Enable this option to prevent screen captures of the protect it from keylogging malware.                                                                       | he app, and to                    |        |
| Enable app protection                                                                                                    |                                   |        |
| Warning: You cannot disable this feature after you<br>disable it, you must uninstall Citrix Workspace app<br>For more information, contact your system adminis | ı enable it. To<br>).<br>strator. |        |
| <br>                                                                                                    |                                   |        |
|                                                                                                    | Install                           | Cancel |

 $\times$ 

Once installation is finished, select Add Account

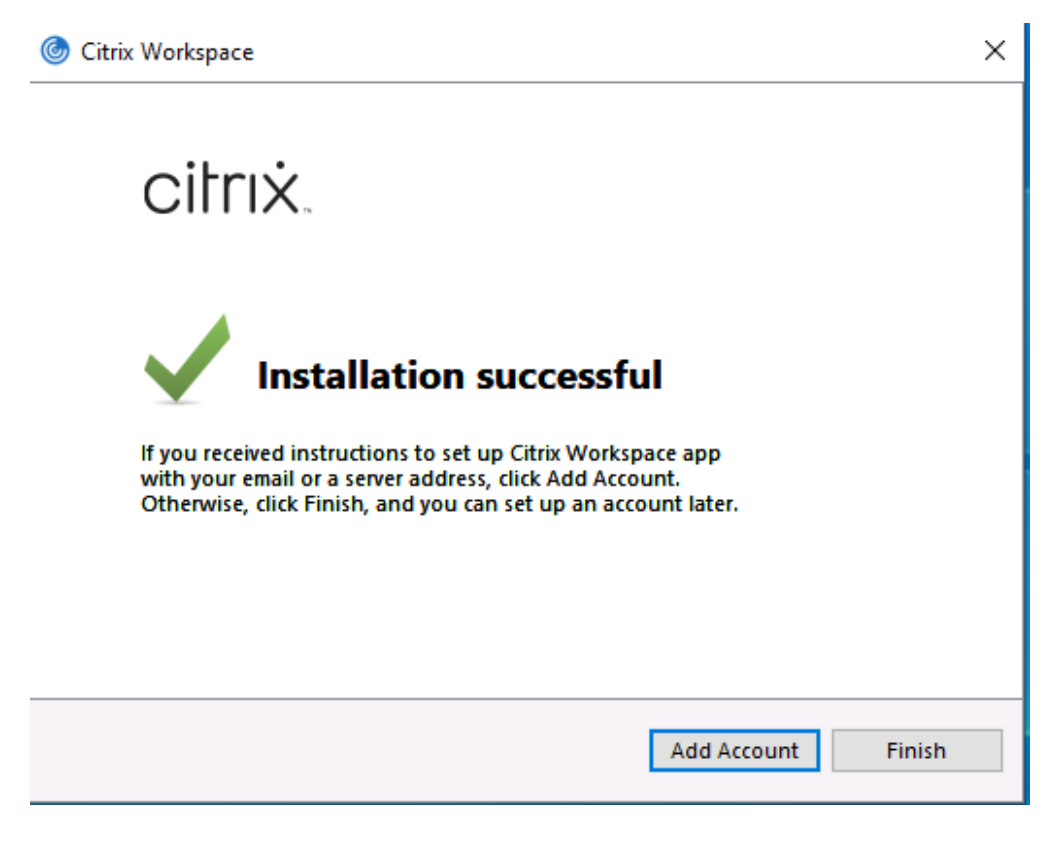

Enter your regional site to connect to and click  $\boldsymbol{Add}$ 

AMER primary: njaccess.virtu.com AMER secondary: chiaccess.virtu.com LA: laaccess.virtu.com London: lonaccess.virtu.com Dublin: dubaccess.virtu.com Sydney: sydaccess.virtu.com Singapore: sinaccess.virtu.com

| log Add Account                                                         | ×  |
|-------------------------------------------------------------------------|----|
| Add Account                                                             |    |
| Enter your work email or server address provided by your IT department: |    |
| njaccess.virtu.com                                                      |    |
|                                                                         |    |
|                                                                         |    |
|                                                                         |    |
| Do not show this window automatically at sign-in.                       |    |
| Add Clos                                                                | ;e |

The login page will popup. Enter your username and password. You will be prompted by MFA on your phone.

| Oitrix Workspace |          |             |        | <br>_ | × |
|------------------|----------|-------------|--------|-------|---|
|                  |          |             |        |       |   |
|                  |          |             |        |       |   |
|                  |          |             |        |       |   |
|                  |          | csteinke    |        |       |   |
|                  | Password | •••••       |        |       |   |
|                  |          | FirstFactor |        |       |   |
|                  |          |             | Log On |       |   |
|                  |          |             |        |       |   |
|                  |          |             |        |       |   |
|                  |          |             |        |       |   |
| 2                |          |             |        |       |   |
|                  |          |             |        |       |   |

You will then be presented with your applications and/or Desktops. Launch the desired application by clicking on the icon once.

| litrix Workspace        |                |                                            |                 |          | - 🗆 X          |
|-------------------------|----------------|--------------------------------------------|-----------------|----------|----------------|
|                         |                | ССС ПО ПО ПО ПО ПО ПО ПО ПО ПО ПО ПО ПО ПО | )<br>S DESKTOPS |          | Q 🍫            |
| Welcome Chris Ste       | einke!         |                                            |                 |          |                |
| Favorites               |                |                                            |                 |          |                |
| *                       |                |                                            |                 |          |                |
| Win 10 Remote PC<br>(1) | Remote Desktop | JIRA                                       | PuTTY           | The Loop | Virtu Web Mail |
| ~                       | $\sim$         | $\sim$                                     | $\sim$          | $\sim$   | ~              |
|                         |                |                                            |                 |          |                |